## Guía de Descarga de el Comprobante Electrónico de Pago (CEP)

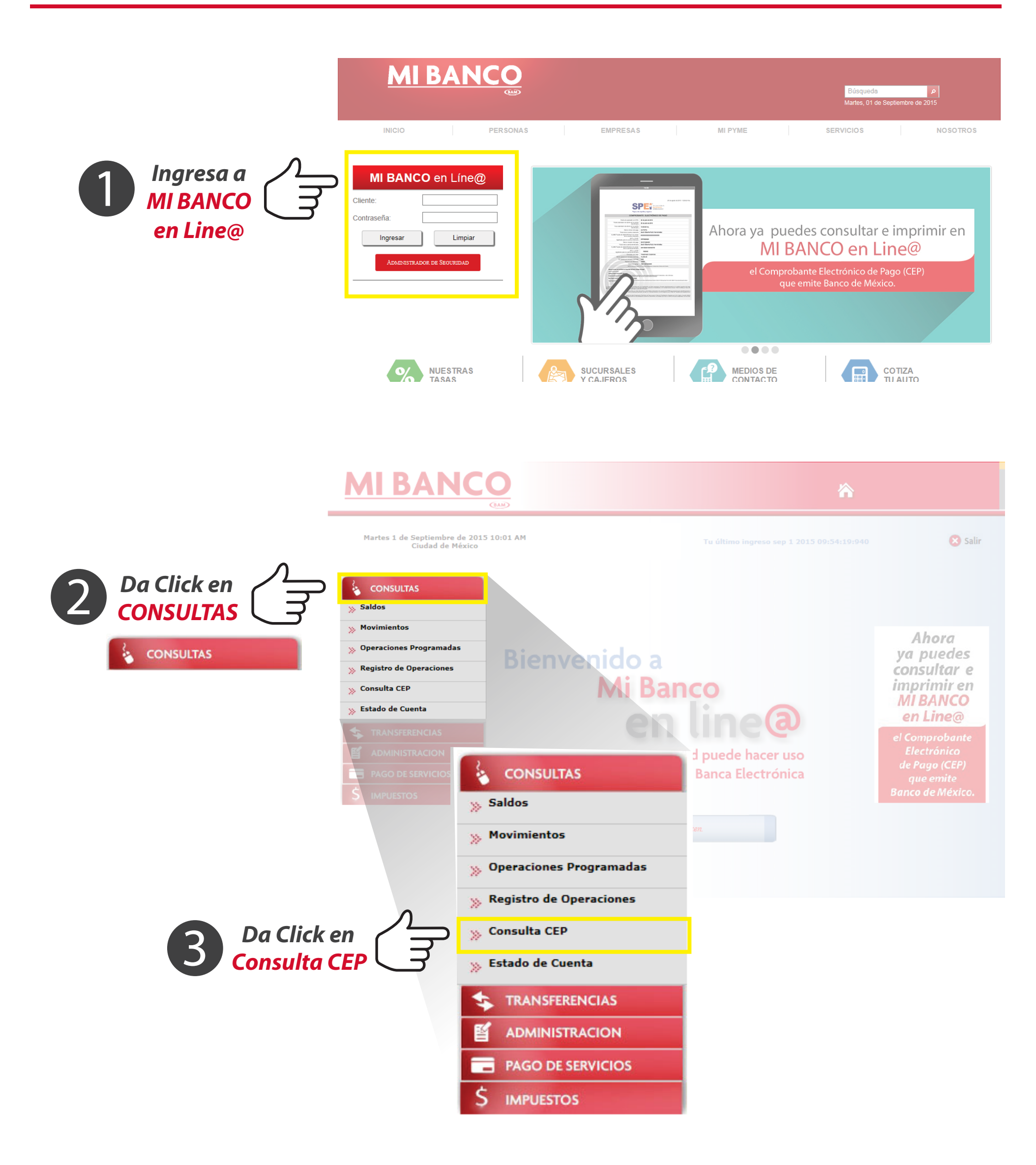

|                                                                                                    | Seleccione<br>la cuenta                                                                                                    |
|----------------------------------------------------------------------------------------------------|----------------------------------------------------------------------------------------------------|
| CONSULTAS                                                                                           | Seleccione una cuenta                                                                                                    |
| Seleccione<br>el periodo                                                                            | Período de búsqueda   Consulta mismo día Consulta (7 días) Mes Actual Histórico (últimos 2 meses) Del al Búsqueda especifica                                                                                                    |
|                                                                                                    |                                                                                                    |
|                                                                                                    | De click<br>en Consultar                                                                                                    |
|                                                                                                    | 8                                                                                                    |
| Martes 1 de Septiembre de 2015 10:05<br>Ciudad de México                                            | AM Tu último ingreso sep 1 2015 09:54:19:940 😢 Salir                                                                                                    |
| CONSULTAS         TRANSFERENCIAS         ADMINISTRACION         PAGO DE SERVICIOS         IMPUESTOS | 28 POLOO Referencia<br>Descargar 15240172705100<br>De click<br>en Descargar                                                                                                    |
| p/go?i=40128&s=20150819&d=qDqkAME6V3TTZ4t                                                           | by5MHVdlt3ejly3SX7WvHyQqDrknvJtR6tR                                                                                                    |
| c                                                                                                   | MPROBANTE ELECTRUNICO DE PAGO CONSULTA                                                                                                    |
|                                                                                                    | Aviso de privacidad<br>Antes de ingresar sus datos le sugerimos consultar el aviso sobre el uso, incorporación, trato y protección que el Banco (<br>da a los datos personales de los particulares. Más información en <u>http://www.banxico.org.mx/ley-de-transparencia/s</u><br>privacidad.html |
|                                                                                                    | Aquí usted puede obtener un comprobante sobre un pago realizado a través del SPEI®.<br><b>Proporcione los datos que se le solicitan a continuación:</b>                                                                                                    |

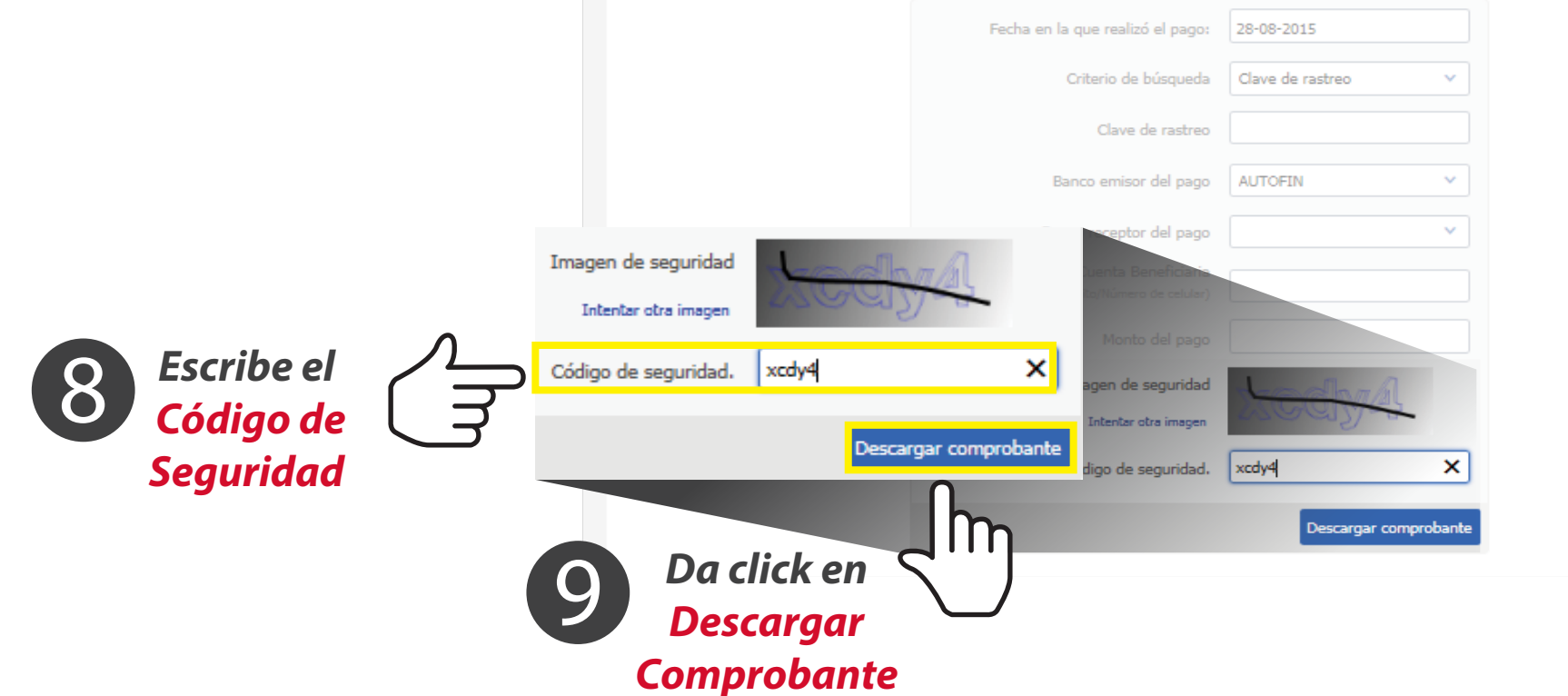

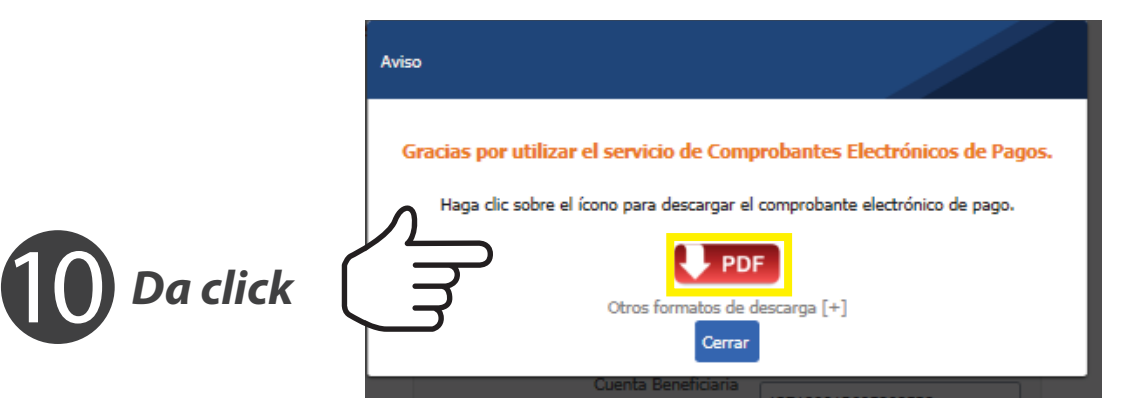

01 de septiembre de 2015 - 10:04:29 hrs.

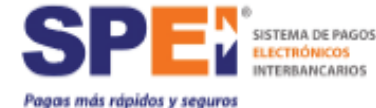

ELECTRÓNICOS INTERBANCARIOS

| COMPROBANTE ELECTRÓNICO DE PAGO                                                                                                    |                      |  |  |
|----------------------------------------------------------------------------------------------------|----------------------|--|--|
|                                                                                                    |                      |  |  |
| Fecha de operación en SPEI                                                                                                    | 28 de agosto de 2015 |  |  |
| Fecha calendario de abono en la cuenta<br>beneficiaria                                                                                                    | 28 de agosto de 2015 |  |  |
| Hora calendario de abono en la cuenta<br>beneficiaria                                                                                                    | 14:10:25 hrs.        |  |  |
| Banco emisor del pago                                                                                                    |                      |  |  |
| Titular de la cuenta ordenante                                                                                                    |                      |  |  |
| CLABE/Tarjeta de débito/Número de celular<br>de la cuenta ordenante                                                                                                    |                      |  |  |
| RFC o CURP<br>registrado para la cuenta ordenante                                                                                                    | ND                   |  |  |
| Banco receptor del pago                                                                                                    |                      |  |  |
| Titular de la cuenta beneficiaria                                                                                                    |                      |  |  |
| CLABE/Tarjeta de débito/Número de celular<br>de la cuenta beneficiaria                                                                                                    |                      |  |  |
| RFC o CURP<br>registrado para la cuenta beneficiaria                                                                                                    |                      |  |  |
| Concepto del pago                                                                                                    |                      |  |  |
| Monto (pesos en moneda nacional)                                                                                                    |                      |  |  |
| IVA (pesos en moneda nacional)                                                                                                    |                      |  |  |
| Número de referencia                                                                                                    | 1                    |  |  |
| Clave de rastreo                                                                                                    |                      |  |  |
| NOTA: La trons de abono en la cuenta beneficiaria corresponde al tiempo del Centro.                                                                                                    |                      |  |  |
| Número de Serie del Certificado de Segurided del banco receptor del pago:                                                                                                    |                      |  |  |
| 900002900002101                                                                                                    |                      |  |  |
| Cadena Original (información del pago):                                                                                                    |                      |  |  |
| 1120030152000201514102540127AUTOFINDAAELLI GARCIA CORAA0(1201000000221340)/EDIZTEDA(MARA TERESA CORIA<br>ESCALONA/40(12)100013005666034COETRooh DORI(GASTO)69000000000000000000000000000000000000                                  |                      |  |  |
| Seito Digital (firma proviata por el banco receptor del pago):                                                                                                    |                      |  |  |
| gSay aka/MMH/Back/OEM/MARCU/CHARAET/ST2222224A/SQ228E8500521507/BAAccHARAET/AFT/CyTrQMg2H8nA70(YMgKLx88L7Rx3+eMerV288D/www.sk8jcsto/MHH2nk8<br>28887511:wHeej/LaV/SQ3H2DVarMFgW7R+gMvc238224gUxgSQ21807/BAAccHardx384pHaArt212a/eH |                      |  |  |
|                                                                                                    |                      |  |  |

¡Tu Recibo esta Listo!

n contenida en el presente documento corresponde a la Confirmación de Abono generada y firmada electrónicamente por la entidad receptora del pago imisor de la Confirmación de Abono) esjo su estricta negorisabilidad, conforme a lo establecido en el numeral 6 de la Cincular 17/2010 emitida por Banco de

de Pago y/o de la Orden de Transferencia Aceptada que le dio origen, el usuario deberá rónica vía SPEND o a la entidad que lleve la cuenta en la que se depositaron los recursos,

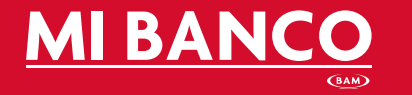

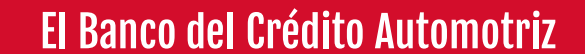